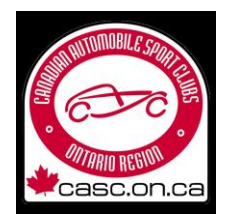

The main benefit of the changes is to switch to digital license provided online. Members will now be provided with a digital license in PDF format which they can keep and display on a smartphone screen. As soon as your license has been issued it will be emailed to you (subject to the existing requirements of having a photo and medical on your account). You can download your issued license at any time by logging into your member account on the CASC members site. Each digital license has a unique QR code on it which when scanned will show whether the license is valid or expired (for those who need one, a hard card will be available but at a fee).

In addition to the debut of the online licenses for 2023 there have been several revisions to the CASC Members Site to improve usability.

As previously you can edit your Personal Information or License Information using buttons on the home page.

And you can still Join A New Club or Apply For New License from the home page.

Now, you can **<u>renew</u>** a club membership, or a competition or officials license right on the updated home page.

| Personal Information                                                                  |                                                                                                    |                                                               |      |
|---------------------------------------------------------------------------------------|----------------------------------------------------------------------------------------------------|---------------------------------------------------------------|------|
| Username:                                                                             |                                                                                                    | Date Of Birth:                                                |      |
| Name:                                                                                 |                                                                                                    | Medical Assessment                                            |      |
| Address:                                                                              | 10-10-10-10-10-10-10-10-10-10-10-10-10-1                                                                                         |                                                               |      |
| City/Prov:                                                                            | Street, Could Die                                                                                                    |                                                               |      |
| Postal Code:                                                                          |                                                                                                    |                                                               |      |
| Country:                                                                              |                                                                                                    |                                                               |      |
| Home Phone:                                                                           |                                                                                                    |                                                               |      |
| Cell Phone:                                                                           |                                                                                                    |                                                               |      |
| Bus Phone:                                                                            |                                                                                                    | 1 ×14                                                         | AT . |
| EMail:                                                                                |                                                                                                    |                                                               |      |
| Club Memberships                                                                      |                                                                                                    |                                                               |      |
| Club Memberships<br>ub                                                                | Expiry                                                                                                    | Action                                                        |      |
| Club Memberships<br>ub<br>ARC                                                         | Expiny<br>2023-12-31                                                                                                    | Action                                                        |      |
| Club Memberships<br>ub<br>ARC<br>SCC                                                  | Expiry<br>2027-12-31<br>2017-12-31                                                                                               | Action                                                        |      |
| Club Memberships<br>ub<br>ARC<br>SCC<br>Join A New Club                               | Expiry<br>2023-12-31<br>2017-12-31                                                                                               | Action                                                        |      |
| Club Memberships ub ARC SCC Sin A New Club Licences cence                             | Expiry<br>2023-12-31<br>2017-12-31<br>Expiry                                                                                     | Action<br>Revent                                              |      |
| Club Memberships ub ARC SCC Sin A New Club Licences cence purse Clerk A               | Expiry<br>2023-12-31<br>2017-12-31<br>Expiry<br>2022-12-31                                                                       | Action<br>Revenue<br>Action<br>Revenue                        |      |
| Club Memberships ub ARC ARC SSCC Ssin A New Club Licences cence purse Clerk A river B | Expiry<br>2023-12-31<br>2017-12-31<br>Expiry<br>2022-12-31<br>2013-12-31                                                         | Action<br>Renew<br>Action<br>Renew<br>Renew                   |      |
| Club Memberships                                                                      | Expiry<br>2023-12-31<br>2017-12-31<br>2017-12-31<br>Expiry<br>2022-12-31<br>2013-12-31<br>2013-12-31<br>2013-07-09               | Action<br>Rever<br>Action<br>Rever<br>Rever<br>Rever<br>Rever |      |
| Club Memberships                                                                      | Expiry<br>2023-12-31<br>2017-12-31<br>2017-12-31<br>Expiry<br>2022-12-31<br>2013-12-31<br>2013-12-31<br>2015-07-09<br>2008-12-31 | Action<br>Renew<br>Action<br>Renew<br>Renew<br>Renew<br>Renew |      |

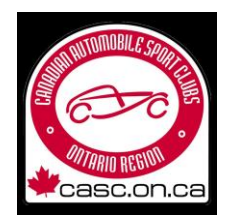

To renew a membership, look for the Club Memberships area and expand it with the + sign if needed. Any memberships which have expired and can be renewed will appear with a button which says Renew.

| - Club Memberships |            |        |
|--------------------|------------|--------|
| Club               | Expiry     | Action |
| BARC               | 2023-12-31 |        |
| OSCC               | 2017-12-31 | Renew  |
| Join A New Club    |            |        |

Clicking the button next to the club you want to rejoin will take you to a page where you can confirm your renewal and pay your membership fee **if your club allows people to join it online**.

| Member:   Club:   Ottawa SportsCar Club   Member Type: ③   Member   Price:   40   Submitted:   2023-01-20   Clicking the Confirm button will open a payment form where you may pay S40 to join the selected club.   Confirm                                                   | enew Membersl | qip                                                                                           |
|----------------------------------------------------------------------------------------------------|---------------|-----------------------------------------------------------------------------------------------|
| Cub:<br>Ottawa SportsCar Club<br>Member Type: ⑦<br>Member<br>Price:<br>40<br>Submitted:<br>2023-01-20<br>Clicking the Confirm button will open a payment form where you may pay S40 to<br>join the selected club.                                                             | Memb          | ier:                                                                                          |
| Club:<br>Ottawa SportsCar Club<br>Member Type: ⑦<br>Member Type: ⑦<br>Member $\sim$<br>Price:<br>40<br>Submitted:<br>2023-01-20<br>Clicking the Confirm button will open a payment form where you may pay S40 to<br>join the selected club.                                   | Sect          | t Einworth isost elinworth-capgmal.com                                                        |
| Ottawa SportsCar Club         Member Type: ?         Member          Price:          40          Submitted:          2023-01-20          Clicking the Confirm button will open a payment form where you may pay \$40 to join the selected club.          Confirm       Cancel | Club:         |                                                                                               |
| Member Type:         Member         Price:         40         Submitted:         2023-01-20         Clicking the Confirm button will open a payment form where you may pay \$40 to join the selected club.         Confirm         Cancel                                     | Otta          | wa SportsCar Club                                                                             |
| Member       ~         Price:       40         Submitted:       2023-01-20         Clicking the Confirm button will open a payment form where you may pay \$40 to join the selected club.       Confirm         Confirm       Cancel                                          | Memb          | per Type: 🕐                                                                                   |
| Price:<br>40<br>Submitted:<br>2023-01-20<br>Clicking the Confirm button will open a payment form where you may pay \$40 to<br>join the selected club.<br>Confirm Cancet                                                                                                    | Me            | mber 🗸                                                                                        |
| 40<br>Submitted:<br>2023-01-20<br>Clicking the Confirm button will open a payment form where you may pay \$40 to<br>join the selected club.                                                                                                    | Price:        |                                                                                               |
| Submitted:<br>2023-01-20<br>Clicking the Confirm button will open a payment form where you may pay \$40 to<br>join the selected club.<br>Confirm Cancel                                                                                                    | 40            |                                                                                               |
| 2023-01-20<br>Clicking the Confirm button will open a payment form where you may pay \$40 to<br>join the selected club.                                                                                                    | Subm          | itted:                                                                                        |
| Clicking the Confirm button will open a payment form where you may pay \$40 to join the selected club.                                                                                                    | 202           | 3-01-20                                                                                       |
| Clicking the Confirm button will open a payment form where you may pay \$40 to join the selected club.                                                                                                    |               |                                                                                               |
| Confirm Cancel                                                                                                    | Clic          | king the Confirm button will open a payment form where you may pay \$40 to the selected club. |
| Confirm                                                                                                    |               |                                                                                               |
|                                                                                                    | Con           | firm                                                                                          |
|                                                                                                    |               |                                                                                               |

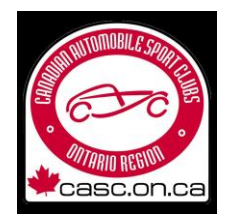

To renew a license look for the Licences area and expand it with the + sign if needed. Any licenses which have expired and can be renewed will appear with a button that says Renew.

| - Licences            |            |                |
|-----------------------|------------|----------------|
| Licence               | Expiry     | Action         |
| Course Clerk A        | 2023-12-31 | Display E-Mail |
| Driver C              | 2017-07-09 | Renew          |
| Driver B              | 2013-12-31 | Renew          |
| Timekeeper A          | 2008-12-31 | Renew          |
| Apply For New Licence |            |                |

Clicking the button next to the license you want to renew will take you to a page where you can confirm your renewal and pay a license fee when applicable (officials licenses of course have no cost).

| Renew Licence         Licence:         Driver C         Submitted:         2023-01-20         Price:                                                                                        |
|----------------------------------------------------------------------------------------------------|
| Member:<br>Licence:<br>Driver C<br>Submitted:<br>2023-01-20<br>Price:                                                                                                    |
| Licence:<br>Driver C<br>Submitted:<br>2023-01-20<br>Price:                                                                                                    |
| Licence:<br>Driver C<br>Submitted:<br>2023-01-20<br>Price:                                                                                                    |
| Driver C<br>Submitted:<br>2023-01-20<br>Price:                                                                                                    |
| Submitted:<br>2023-01-20<br>Price:                                                                                                    |
| 2023-01-20<br>Price:                                                                                                    |
| Price:                                                                                                    |
|                                                                                                    |
| 84.75                                                                                                    |
|                                                                                                    |
| By applying for a CASC-OR licence, I consent to the receipt of communications from CASC-OR and/or its partners in electronic or printed form in accordance with the CASC-OR Privacy Policy. |
| Clicking the Apply For Licence button will open a payment form where you may pay \$84,75 to apply for the selected licence.                                                                 |
|                                                                                                    |
| Apply For Licence Cancel                                                                                                    |

Once you have purchased a license <u>and it has been issued</u> by CASC, you will receive an email with the PDF of the license attached. You can, though, download another copy of your license(s) any time you want. Simply return to the home page, look for the license you need, and click the Email button. You will

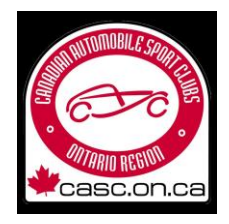

immediately receive an email with another copy of the license attached. You can save the license to a smartphone as a file and open the file to display it, or you can do a screen capture of the PRF and display that as your license – they are identical.

All licenses bear a unique QR code. When it is scanned, the code will offer to take you to a page on the CASC site which will validate that your license is valid.